1. Log on to your Parent Portal. <u>powerschool.rdpsd.ab.ca</u> If you don't remember your username and password, call the office for assistance at 403-342-3288.

| RED DEER<br>PUBLIC SCHOOLS            |                                                       |  |
|---------------------------------------|-------------------------------------------------------|--|
| D PowerSchool SIS                     |                                                       |  |
| Student and Parent Sign In            |                                                       |  |
| Sign In Create Account                |                                                       |  |
| Select Language                       | English ~                                             |  |
| Username                              |                                                       |  |
| Password                              |                                                       |  |
| Forgot Username or Password?          |                                                       |  |
|                                       | Sign In                                               |  |
| Copyright © 2005-2020 PowerSchool Gro | pup LLC and/or its affiliate(s). All rights reserved. |  |

All trademarks are either owned or licensed by PowerSchool Group LLC and/or its affiliates.

2. If you are using your phone, click on the grey triangle in the left hand corner to view the menu

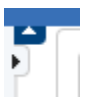

3. Select RDP Reports

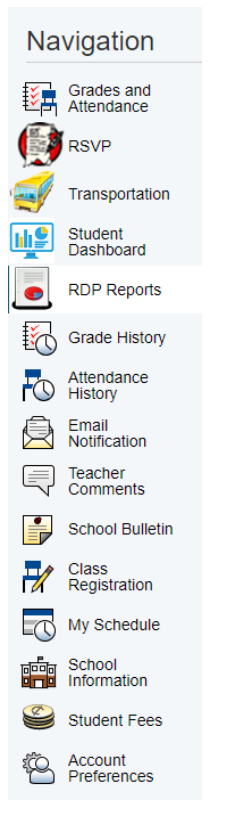

4. Click on Current Year Elementary Report Card - clicking on the reporting periods will not bring up the progress report.

| Report                                | Description                                                                                                    |
|---------------------------------------|----------------------------------------------------------------------------------------------------|
| Curent Year Elementary Reportcard     | Tiana's New Elementary Reportcard. Term 1 Date: 07-Dec-2020, Term 2 Date: 15-Mar-2021, Term 3 Date: 29-Jun-2021 Opens in a new window |
|                                       |                                                                                                    |
|                                       |                                                                                                    |
|                                       |                                                                                                    |
| Historical Student Progress Report(s) |                                                                                                    |
| ProgRep - 2019-2020                   |                                                                                                    |
|                                       |                                                                                                    |

5. If you have more than one child in elementary, click on each child's name at the top and repeat these steps to view their progress report. If your other chid(ren) are in middle school, follow those instructions.